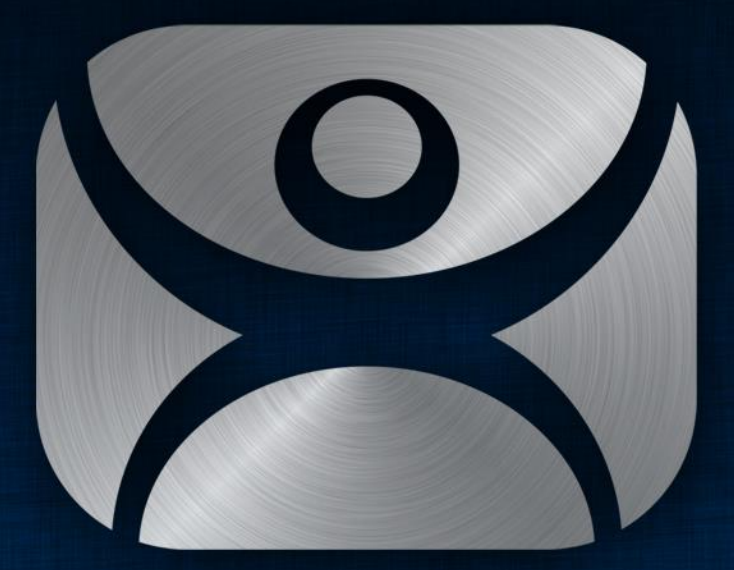

#### ThinManager

#### Presentation Title First Lastname

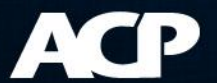

- Install WinTMC app on PC
  - On the ThinManager CD
  - Download from http://downloads.thinmanager.com/
- Cannot be running ThinManager on PC
  - Conflict over port 2031
- Install the WinTMC Shadow Service to allow shadowing

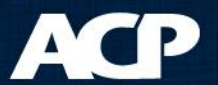

- Install WinTMC app on PC
  - On the ThinManager CD
  - Download from <a href="http://downloads.thinmanager.com/">http://downloads.thinmanager.com/</a>
- Cannot be running ThinManager on PC

Conflict over port 2031

Install the WinTMC Shadow Service to allow shadowing

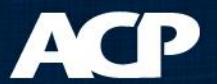

- Install WinTMC app on PC
  - On the ThinManager CD
  - Download from http://downloads.thinmanager.com/
- Cannot be running ThinManager on PC
  Conflict over port 2031
- Install the WinTMC Shadow Service to allow shadowing

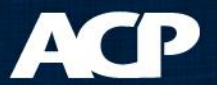

- Install WinTMC app on PC
  - On the ThinManager CD
  - Download from http://downloads.thinmanager.com/
- Cannot be running ThinManager on PC
  Conflict over port 2031
- Install the WinTMC Shadow Service to allow shadowing

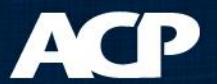

- Create a terminal as *Generic:WinTMC*
- Configure like regular terminal
- No modules for WinTMC
- Full Screen or set video resolution

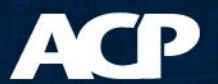

- Create a terminal as *Generic:WinTMC*
- Configure like regular terminal
- No modules for WinTMC
- Full Screen or set video resolution

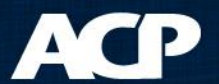

- Create a terminal as *Generic:WinTMC*
- Configure like regular terminal
- No modules for WinTMC
- Full Screen or set video resolution

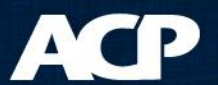

- Create a terminal as *Generic:WinTMC*
- Configure like regular terminal
- No modules for WinTMC
- Full Screen or set video resolution

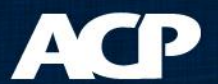

- Create a terminal as *Generic:WinTMC*
- Configure like regular terminal
- No modules for WinTMC
- Full Screen or set video resolution

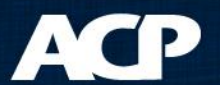

- Redirect Local Resources
- Client Control Settings
  - Allow Closed/Sized
  - Always Maintain
  - Separate groups
- Experience Settings

| Terminal Configuration Wizard                                                                                         | ×        |
|----------------------------------------------------------------------------------------------------|----------|
| WinTMC Settings<br>Select the local devices to be redirected, the experience settings and<br>client control settings. | $temp{}$ |
| ┌ Redirect Local Resources                                                                                            |          |
| Redirect Serial Ports                                                                                                 |          |
| Redirect Drives                                                                                                    |          |
| Redirect Printers                                                                                                    |          |
| Redirect Sound                                                                                                    |          |
| Redirect Smart Cards                                                                                                  |          |
| Client Control Settings                                                                                               | _        |
| Allow client to be closed                                                                                             |          |
| Allow client to be sized                                                                                              |          |
| Always maintain monitor connection                                                                                    |          |
| Show groups as separate windows                                                                                       |          |
| Experience Settings                                                                                                   |          |
| Show desktop background                                                                                               |          |
| Show window contents while dragging                                                                                   |          |
| Show menu / window animations                                                                                         |          |
| I Show themes                                                                                                    |          |
|                                                                                                    |          |
| < Back Next > Finish Cancel                                                                                           | Help     |
|                                                                                                    | noip     |

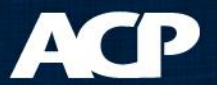

- Redirect Local Resources
- Client Control Settings
  - Allow Closed/Sized
  - Always Maintain
  - Separate groups
- Experience Settings

| Terminal Configuration Wizard                                                                                         | ×        |
|----------------------------------------------------------------------------------------------------|----------|
| WinTMC Settings<br>Select the local devices to be redirected, the experience settings and<br>client control settings. | $\aleph$ |
| ⊢ Redirect Local Resources                                                                                            |          |
| Redirect Serial Ports                                                                                                 |          |
| Redirect Drives                                                                                                    |          |
| Redirect Printers                                                                                                    |          |
| Redirect Sound                                                                                                    |          |
| Redirect Smart Cards                                                                                                  |          |
| Client Control Settings                                                                                               | _        |
| Allow client to be closed                                                                                             |          |
| Allow client to be sized                                                                                              |          |
| Always maintain monitor connection                                                                                    |          |
| Show groups as separate windows                                                                                       |          |
| Experience Settings                                                                                                   |          |
| Show desktop background                                                                                               |          |
| Show window contents while dragging                                                                                   |          |
| Show menu / window animations                                                                                         |          |
| I✓ Show themes                                                                                                    |          |
|                                                                                                    |          |
| < Back Next > Finish Cancel H                                                                                         | Help     |

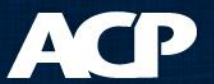

- Redirect Local Resources
- Client Control Settings
  - Allow Closed/Sized
  - Always Maintain
  - Separate groups
- Experience Settings

| WinTMC Settings                                                                                 |
|-------------------------------------------------------------------------------------------------|
| Select the local devices to be redirected, the experience settings and client control settings. |
| Redirect Local Resources                                                                        |
| Redirect Serial Ports                                                                           |
| Redirect Drives                                                                                 |
| Redirect Printers                                                                               |
| Redirect Sound                                                                                  |
| Redirect Smart Cards                                                                            |
| Client Control Settings                                                                         |
| Allow client to be closed                                                                       |
| Allow client to be sized                                                                        |
| Aways maintain monitor connection                                                               |
| Show groups as separate windows                                                                 |
| Experience Settings                                                                             |
| Show desktop background                                                                         |
| Show window contents while dragging                                                             |
| Show menu / window animations                                                                   |
| I✓ Show themes                                                                                  |
|                                                                                                 |

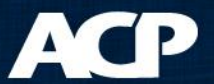

- Redirect Local Resources
- Client Control Settings
  - Allow Closed/Sized
  - Always Maintain
  - Separate groups
- Experience Settings

| WinTMC Settings<br>Select the local devices to be redirected, the experience settings and<br>client control settings. | く |
|----------------------------------------------------------------------------------------------------|---|
| Redirect Local Resources                                                                                              |   |
| Redirect Serial Ports                                                                                                 |   |
| Redirect Drives                                                                                                    |   |
| Redirect Printers                                                                                                    |   |
| Redirect Sound                                                                                                    |   |
| Redirect Smart Cards                                                                                                  |   |
| Client Control Settings                                                                                               |   |
| Allow client to be closed                                                                                             |   |
| Allow client to be sized                                                                                              |   |
| Always maintain monitor connection                                                                                    |   |
| Show groups as separate windows                                                                                       |   |
| Experience Settings                                                                                                   |   |
| Show desktop background                                                                                               |   |
| Show window contents while dragging                                                                                   |   |
| Show menu / window animations                                                                                         |   |
| ✓ Show themes                                                                                                    |   |
|                                                                                                    |   |

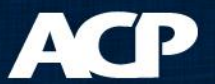

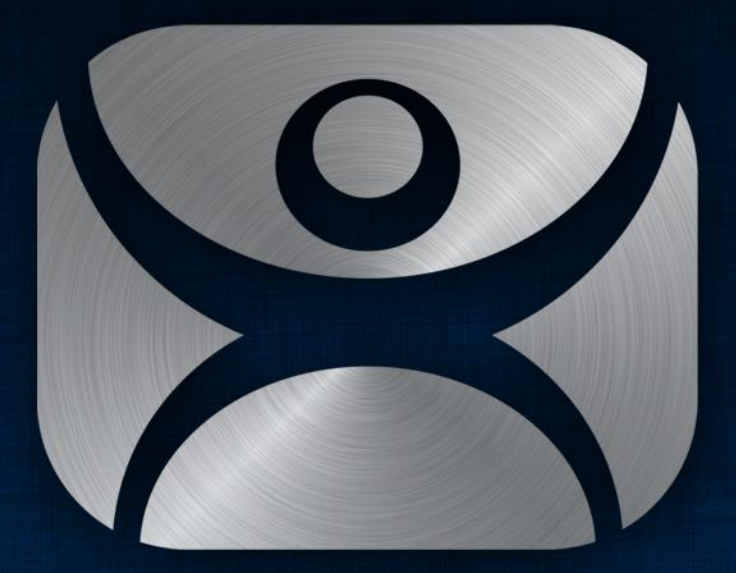

#### ThinManager

Thank You

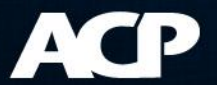